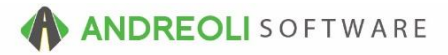

## Batch Reconciliation & Batch Close AV Ref # 748

### About:

The **Bulk Process** screen in BPOS lets you verify payments, check tickets for errors, and close a batch of tickets (multiple tickets).

The Bulk Process screen serves three main objectives:

- Allows you to verify payments for a group of ticket
- Allows you to check a group of tickets for errors prior to closing
- Allows you to CLOSE a group of tickets

These processes are shown below.

#### How:

#### A. Add tickets to the Bulk Process ticket screen

To add tickets to the Bulk Process screen, first find the tickets on the **Ticket Lookup** screen. These tickets can be searched on the Ticket Lookup screen by Ticket Type, Date, Store, Salesrep, Route, etc.

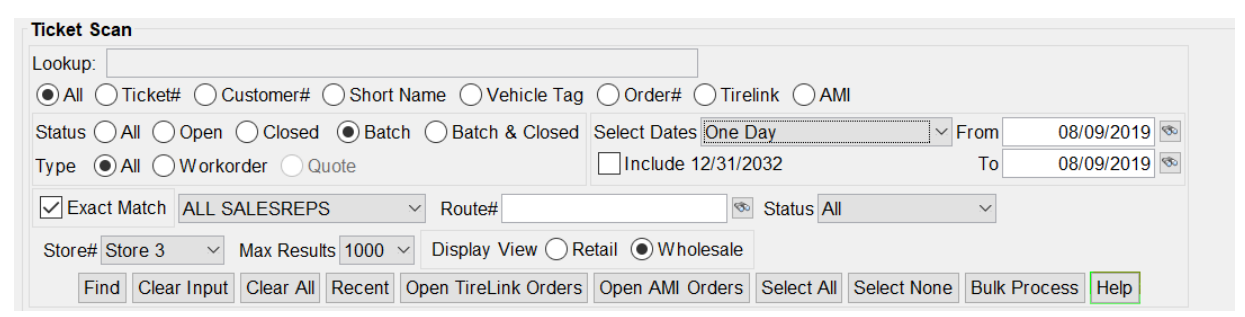

Once you have found the tickets you are looking for, you can select the specific tickets in the list you are wanting to process. Use the **CTRL** key to select multiple tickets. You can also use the **Select All** button to select all tickets on the screen. Once all needed tickets are highlighted, click the **Bulk Process** button.

| Retail (    | Wholesale    |          | _            |              |      |  |
|-------------|--------------|----------|--------------|--------------|------|--|
| orders Oper | n AMI Orders | Select A | Select None  | Bulk Process | Help |  |
|             |              |          |              |              |      |  |
| Cust #      | Short Nan    | ne       |              | Name         |      |  |
| 202248      | THE          | THE      | TIRE SHOP IN | C.           |      |  |

This will load all selected tickets <u>from</u> the Ticket Lookup screen <u>to</u> the **Bulk Process** screen.

|         |            |            | Double-Clic<br>Default A/R | k Row To Display Errors/<br>Terms Will Be Applied To | Warnings - Right-Click Table For Other Option<br>Tickets With A Balance For A Charge Custom | s<br>er          |          |             |        |
|---------|------------|------------|----------------------------|------------------------------------------------------|---------------------------------------------------------------------------------------------|------------------|----------|-------------|--------|
| cket #  | Date       | Open?      | Cust #                     | Customer Type                                        | Name                                                                                        | Total            |          | Balance Due | Status |
| 3446958 | 08/02/2019 | Batch      | 202248                     | Open Items                                           | THE TIRE SHOP INC.                                                                          |                  | 521.10   | 521.10      |        |
| 3447811 | 08/02/2019 | Batch      | 701061                     | Open Items                                           | TYSON CORNER COLLISION                                                                      |                  | 760.00   | 760.00      |        |
| 3447819 | 08/02/2019 | Batch      | 201027                     | Open Items                                           | JENNINGS CHEVROLET CADI                                                                     |                  | 0.00     | 0.00        |        |
| 3448385 | 08/02/2019 | Batch      | 304252                     | Open Items                                           | JUSTICE OFF ROAD                                                                            |                  | 363.00   | 0.00        |        |
| 3448650 | 08/02/2019 | Batch      | 202644                     | Open Items                                           | BLAISE CHEVROLET VOLVO                                                                      |                  | 0.00     | 0.00        |        |
| 3448939 | 08/02/2019 | Batch      | 300524                     | Open Items                                           | TANEYTOWN TIRE & AUTO                                                                       |                  | 573.68   | 573.68      |        |
| 3448949 | 08/02/2019 | Batch      | 700741                     | Open Items                                           | LONDON AUTO                                                                                 |                  | 316.00   | 316.00      |        |
| 3449114 | 08/02/2019 | Batch      | 204564                     | Open Items                                           | NORRIS ACURA                                                                                |                  | 117.01   | 117.01      |        |
| 3449199 | 08/02/2019 | Batch      | 304018                     | Open Items                                           | SIMPLE TIRE                                                                                 |                  | 45.88    | 45.88       |        |
| 3449324 | 08/02/2019 | Batch      | 300250                     | Open Items                                           | FREDERICK CO. PUBLIC SCHOOLS                                                                |                  | 150.00   | 150.00      |        |
| 3449352 | 08/02/2019 | Batch      | 304514                     | Open Items                                           | SAFFORD FORD (SALISBURY)                                                                    |                  | 0.00     | 0.00        |        |
| 3449410 | 08/02/2019 | Batch      | 300618                     | Open Items                                           | JERRY'S CHEVROLET                                                                           |                  | 0.00     | 0.00        |        |
| 3449414 | 08/02/2019 | Batch      | 303329                     | Open Items                                           | USPS-VMF                                                                                    |                  | 875.16   | 0.00        |        |
| 3449415 | 08/02/2019 | Batch      | 304506                     | Open Items                                           | PRESTON FORD                                                                                |                  | 0.00     | 0.00        |        |
| 3449422 | 08/02/2019 | Batch      | 202557                     | Open Items                                           | FALLS CHURCH AUTOBODY                                                                       |                  | 250.97   | 250.97      |        |
| 3449433 | 08/02/2019 | Batch      | 305866                     | Open Items                                           | LUIS ROSAS                                                                                  |                  | 203.52   | 203.52      |        |
| 3449438 | 08/02/2019 | Batch      | 10029                      | Open Items                                           | FREDERICK MOTOR COMPANY FORD                                                                |                  | 0.00     | 0.00        |        |
| 3449446 | 08/02/2019 | Batch      | 301331                     | Open Items                                           | LANGLEY EXXON SERV CENTER                                                                   |                  | 740.00   | 740.00      |        |
| 3449467 | 08/02/2019 | Batch      | 10357                      | Open Items                                           | TOOL IN HAND                                                                                |                  | 18.15    | 18.15       |        |
| 3449471 | 08/02/2019 | Batch      | 10357                      | Open Items                                           | TOOL IN HAND                                                                                |                  | 49.00    | 49.00       |        |
| 3449473 | 08/02/2019 | Batch      | 300498                     | Open Items                                           | MONRO MUFFLER #693                                                                          |                  | 766.24   | 766.24      |        |
| 3449475 | 08/02/2019 | Batch      | 19398                      | Open Items                                           | SHARRETT INC GMC                                                                            |                  | 180.00   | 180.00      |        |
| 3449477 | 08/02/2019 | Batch      | 303747                     | Open Items                                           | CLASSIC MOTORS INC.                                                                         |                  | 896.32   | 0.00        |        |
| 3449483 | 08/02/2019 | Batch      | 201432                     | Open Items                                           | OURISMAN CHEVROLET BUICK GMC                                                                |                  | 0.00     | 0.00        |        |
| 3449485 | 08/02/2019 | Batch      | 304708                     | Open Items                                           | PITTSVILLE FORD                                                                             |                  | 0.00     | 0.00        |        |
| 3449489 | 08/02/2019 | Batch      | 200669                     | Open Items                                           | KEYSTONE FORD                                                                               |                  | 0.00     | 0.00        |        |
| 3449497 | 08/02/2019 | Batch      | 301075                     | Open Items                                           | CERTIFIED CAR CENTER                                                                        |                  | 252.00   | 0.00        |        |
| 3449499 | 08/02/2019 | Batch      | 304495                     | Open Items                                           | CHRYSLER OF CULPEPER                                                                        |                  | 0.00     | 0.00        |        |
|         | Ticket     | Totals     |                            | T                                                    | endered Totals                                                                              |                  |          |             |        |
|         | Ticket     | Count: 660 | Total Sales                | 97706.52                                             | Cash 349.76 Check 300                                                                       | 6.24 Credit Card | 10861.94 |             |        |
|         |            |            |                            | Add Ticket                                           |                                                                                             |                  |          |             |        |
|         |            |            |                            | Print                                                | Ignore Warnings                                                                             |                  |          |             |        |
|         |            |            |                            |                                                      |                                                                                             |                  |          |             |        |
|         |            |            | Prin                       | t Method  Print  View                                | PDF Email PDF Dot Matrix                                                                    |                  |          |             |        |
|         |            |            | Nur                        | n Copies 3 🛛 🗸                                       |                                                                                             |                  |          |             |        |
|         |            |            | Selecte                    | d Printer Always Prompt Fo                           | r Printer 🗸 🗸                                                                               |                  |          |             |        |
|         |            |            |                            | Process Method                                       | Batch OInvoice (Finalize)                                                                   |                  |          |             |        |
|         |            |            |                            |                                                      | ,                                                                                           |                  |          |             |        |

You can also add tickets to the Bulk Process screen **one at a time** by either <u>entering the ticket number</u> or <u>scanning the barcode</u> on the ticket into the **Add Ticket** box.

Entering tickets #s will add tickets to the Bulk Process screen.

| 97706.52           | Tendered To<br>Cash | otals<br>349.76 | Check      | 3006.24 |
|--------------------|---------------------|-----------------|------------|---------|
| T bbA              | Ticket              | Warnings        |            |         |
| Print Method Print | View PDF OE         | mail PDF 🔵 [    | Dot Matrix |         |

### **B. Validate & Edit Payments**

One of the benefits on the Bulk Process screen is to allow you to <u>verify payments</u> for a group of tickets and make any needed edits to payments.

This verification process can be performed regardless of whether the tickets are being closed or just validated for payments.

# Examples:

i. This process could allow a warehouse manager to see expected payments to be received when a driver returns with multiple delivery receipts (Invoices).

ii. This process could also be used by a corporate bookkeeper verifying a day's worth of business. (*This process would likely need to be used along with the CASH/ CHECK/ CC JOURNAL Report since only sales payments are shown on this screen, not ROA payments.*)

For the tickets shown on the Bulk Process screen, the expected **Total Cash**, **Check**, and **Credit Card payments** will be shown.

| Tieket# | Data       | 00000    | Cust            |                 | Pustemes Tune | Ner                 | charge customer | Total       |          | Balance Due      | Clatur |
|---------|------------|----------|-----------------|-----------------|---------------|---------------------|-----------------|-------------|----------|------------------|--------|
| TICKEL# | Date       | Open?    | Cust #          | 202248 Onen Ha  | Sustomer Type | Nar                 | ne              | Total       | 524.40   | Balance Due      | Status |
| 3440930 | 00/02/2019 | Datch    |                 | 202246 Open Ite |               | TIRE SHOP INC.      | A1              |             | 321.10   | 521.10<br>760.00 |        |
| 2447011 | 08/02/2019 | Batch    |                 | 201027 Open Ite | 1115 11 C     | ININGS CHEVROLET CO |                 |             | 0.00     | 700.00           |        |
| 3447019 | 08/02/2019 | Datch    |                 | 201027 Open Ite | IIIS JEI      | TICE OFF DOAD       | NDI             |             | 262.00   | 0.00             |        |
| 3440303 | 08/02/2019 | Datch    |                 | 304252 Open Ite | ms 500        | ICE OFF ROAD        | 0               |             | 303.00   | 0.00             |        |
| 3440030 | 06/02/2019 | Datch    |                 | 202644 Open Ite | ms DLA        | ISE CHEVROLET VOLV  | 0               |             | 0.00     | 0.00             |        |
| 3448939 | 08/02/2019 | Batch    |                 | 300524 Open Ite | ms IAn        | IDON AUTO           |                 |             | 573.00   | 573.00           |        |
| 3448949 | 08/02/2019 | Batch    |                 | 700741 Open Ite | ms LUr        | IDUN AUTO           |                 |             | 310.00   | 310.00           |        |
| 3449114 | 08/02/2019 | Datch    |                 | 204564 Open Ite | ms NO         | CRIS ACURA          |                 |             | 117.01   | 117.01           |        |
| 3449199 | 08/02/2019 | Balch    |                 | 304018 Open Ite | ms SIN        | PLE TIRE            | 010010          |             | 45.88    | 40.88            |        |
| 3449324 | 08/02/2019 | Batch    |                 | 300250 Open Ite | ms FRt        | DERICK CO. PUBLIC S | CHUULS          |             | 150.00   | 150.00           |        |
| 3449352 | 00/02/2019 | Datch    |                 | 304514 Open Ite | ms SAP        | PURD FURD (SALISBU  | RT)             |             | 0.00     | 0.00             |        |
| 3449410 | 06/02/2019 | Datch    |                 | 300618 Open Ite | ms JEF        | IRT S CHEVRULET     |                 |             | 0.00     | 0.00             |        |
| 3449414 | 08/02/2019 | Batch    |                 | 303329 Open Ite | ms USI        | 25-VMF              |                 |             | 875.10   | 0.00             |        |
| 3449415 | 08/02/2019 | Batch    |                 | 304506 Open Ite | ms PR         | STON FORD           |                 |             | 00.0     | 0.00             |        |
| 3449422 | 08/02/2019 | Batch    |                 | 202557 Open Ite | ms FAL        | LS CHURCH AUTOBOD   | Ŷ               |             | 250.97   | 250.97           |        |
| 3449433 | 08/02/2019 | Batch    |                 | 305866 Open Ite | ms Lui        | 5 RUSAS             |                 |             | 203.52   | 203.52           |        |
| 3449438 | 08/02/2019 | Batch    |                 | 10029 Open Ite  | ms FRE        | DERICK MOTOR COMP   | ANY FORD        |             | 0.00     | 0.00             |        |
| 3449446 | 08/02/2019 | Batch    |                 | 301331 Open Ite | ms LAP        | IGLEY EXXON SERV CE | INTER           |             | 740.00   | 740.00           |        |
| 3449467 | 08/02/2019 | Batch    |                 | 10357 Open Ite  | ms TOC        | DL IN HAND          |                 |             | 18.15    | 18.15            |        |
| 3449471 | 08/02/2019 | Batch    |                 | 10357 Open Ite  | ms 100        | DL IN HAND          |                 |             | 49.00    | 49.00            |        |
| 3449473 | 08/02/2019 | Batch    |                 | 300498 Open Ite | ms MO         | NRO MUFFLER #693    |                 |             | 766.24   | /66.24           |        |
| 3449475 | 08/02/2019 | Batch    |                 | 19398 Open Ite  | ms SH/        | ARRETT INC GMC      |                 |             | 180.00   | 180.00           |        |
| 3449477 | 08/02/2019 | Batch    |                 | 303747 Open Ite | ms CL/        | ASSIC MOTORS INC.   |                 |             | 896.32   | 0.00             |        |
| 3449483 | 08/02/2019 | Batch    |                 | 201432 Open Ite | ms OUI        | RISMAN CHEVROLET B  | JICK GMC        |             | 0.00     | 0.00             |        |
| 3449485 | 08/02/2019 | Batch    |                 | 304708 Open Ite | ms PIT        | TSVILLE FORD        |                 |             | 0.00     | 0.00             |        |
| 3449489 | 08/02/2019 | Batch    |                 | 200669 Open Ite | ms KEY        | STONE FORD          |                 |             | 0.00     | 0.00             |        |
| 3449497 | 08/02/2019 | Batch    |                 | 301075 Open Ite | ms CEI        | RTIFIED CAR CENTER  |                 |             | 252.00   | 0.00             |        |
| 3449499 | 08/02/2019 | Batch    |                 | 304495 Open Ite | ms Cu         | WELEB OF CULBEBER   |                 |             | 0.00     | 0.00             |        |
|         | Ticke      | t Totals |                 |                 | Tendered      | Totals              |                 |             |          |                  |        |
|         | Ticke      | et Count | 660 Total Sales | 9770            | 6.52 Cash     | 349.76 Chec         | k 3006.24       | Credit Card | 10861.94 |                  |        |

To edit these payments, **right-click** in the list if you want to edit the selected ticket, edit just tendered payments, or edit all payments.

| open nemo  |                              |                  | 010.00 |
|------------|------------------------------|------------------|--------|
| Open Items | LONDON AUTO                  |                  | 316.00 |
| Open Items |                              |                  | 117.01 |
| Open Items | Show Errors/Warnings         |                  | 45.88  |
| Open Items |                              |                  | 150.00 |
| Open Items | Edit Selected Ticket         |                  | 0.00   |
| Open Items |                              | 0.00             |        |
| Open Items | Edit Tendered Tickets        |                  | 875.16 |
| Open Items |                              |                  | 0.00   |
| Open Items | Edit All Tickets             |                  | 250.97 |
| Open Items |                              | Edit All Tickets | 203.52 |
| Open Items | Developer Colorite d Develop |                  | 0.00   |
| Open Items | Remove Selected Rows Fro     | om List          | 740.00 |
| Open Itoms |                              |                  | 10 15  |

| e Views Appoin             | ntments Tick   | ets 🖪 | Edit Tendere | d Payme   | ents        |                        |                 |                     |                |                     |                |                 |         |          | ×   |                        |              |        |
|----------------------------|----------------|-------|--------------|-----------|-------------|------------------------|-----------------|---------------------|----------------|---------------------|----------------|-----------------|---------|----------|-----|------------------------|--------------|--------|
| LEAR 💾 🎦                   | T# 🔽           |       | Tickot#      |           | Curtit      | Namo                   | Dofault Pert    | Cach/Chk #1         | Amount         | Cach/Chk #2         | Amount         | 001             | 662     | 663      | 664 |                        |              |        |
| lear Appt Ticket           | ts Fetch# Last | F     | 3448385      | Edit      | 304252      | JUSTICE OFF            | CASH            | CHECK               | 363.00         | Gasil/Glik #2       | Amount         |                 | 002     | 003      | 004 | 1                      |              |        |
| OGIN: AATECH               |                |       | 0110000      | E dit     | 001202      | UCDO MAIS              | OUE OK          |                     | 000.00         |                     |                | 075.40          |         |          |     | 1                      | DEFAULT      | STORE: |
| /IEW: SALES CO             | OUNTER         |       | 3449414      | Edit      | 303329      | USPS-VMF               | CHECK           |                     |                |                     |                | 875.10          |         |          |     | alink Oro              | ters - Press | CTRL+P |
| icket Scan                 |                |       | 3449477      | Edit      | 303747      | CLASSIC MOTO           | CHECK           |                     |                |                     |                | 896.32          |         |          |     |                        |              |        |
| .ookup:                    |                |       | 3449497      | Edit      | 301075      | CERTIFIED CA           | CHECK           |                     |                |                     |                | 252.00          |         |          |     |                        |              |        |
| All      Ticket#           | # OCustom      | era   | 3449557      | Edit      | 305869      | REYNALDO STE           | CHECK           |                     |                |                     |                | 210.35          |         |          |     | 1                      |              |        |
|                            |                |       | 3440572      | Edit      | 203610      | TV SONS SHELL          | CASH            | CASH                | 164 76         |                     |                |                 |         |          |     | Vehicle                | Count:       |        |
|                            |                | 1-    | 0443072      | Edit      | 200010      | TOD HADANEOF           | ONGIT           | ONOT                | 104.10         |                     |                | 101.50          |         |          |     | Sales\$:               |              | C      |
| Type • All •               | Workorder      |       | 3449620      | Edit      | 300527      | TOP JAPANESE           | CHECK           |                     |                |                     |                | 401.56          |         |          |     | GP\$:                  |              | -21413 |
| Exact Match                | ALL SALES      | RE    | 3449635      | Edit      | 302945      | HARIS AUTO C           | CHECK           | CHECK               | 84.64          |                     |                |                 |         |          |     | GP%:                   |              |        |
|                            |                |       | 3449639      | Edit      | 300711      | RON'S USED T           | CHECK           | CHECK               | 2120.00        |                     |                |                 |         |          |     | Averag                 | eS:          | 0      |
| Store# Store 3             | ✓ Max H        | e     | 3449650      | Edit      | 301059      | NTB #623               | CHECK           |                     |                |                     |                | 167 40          |         |          |     |                        | · · ·        |        |
| Find Clear                 | r Input Clea   | 1     | 2440662      | Edit      | 202040      | IR AUTO SERV           | 66              |                     |                |                     |                | 105.00          |         |          |     | i <mark>k. GP%/</mark> | GP\$ exclude | FET.   |
| Ticket Scan Mor            | CR Data        |       | 3449032      | Edit      | 303019      | JB AUTO SERV           | 00              |                     |                |                     |                | 105.02          |         |          |     |                        |              |        |
| Teker Ocarr Mor            | Ie OF Data     |       | 3449660      | Edit      | 701172      | DEW MOTOR SP           | NONE            |                     |                |                     |                | 777.68          |         |          |     |                        |              |        |
| Ticket # 1                 | Type o         | n     | 3449665      | Edit      | 202248      | THE TIRE SHO           | CHECK           | CHECK               | 1029.88        |                     |                |                 |         |          |     | Route                  | Total        | ST#    |
| 3446958 Bat                | tch            | 10    | 3449764      | Edit      | 301874      | SMOKETOWN SU           | CHECK           |                     |                |                     |                | 50.76           |         |          |     | W                      | 521 10       | 3      |
| 3447811 Bat                | tch            |       | 3449780      | Edit      | 204332      | NTB #356               | CHECK           |                     |                |                     |                | 196.00          |         |          |     | W                      | 760.00       | 3      |
| 3447819 Bat                | tch            |       | 2440704      | Edda      | 202400      | CALDEAX COLL           | NONE            | CACH                | 495.00         |                     |                |                 |         |          |     | G                      | 0.00         | 3      |
| 3448385 Bat                | tch            |       | 3449791      | Edit      | 302190      | FAIRFAX COLL           | NONE            | CASH                | 165.00         |                     |                |                 |         |          |     | W                      | 363.00       | 3      |
| 3448030 Bat                | tch            |       | 3449834      | Edit      | 201836      | G&M AUTO SAL           | CHECK           |                     |                |                     |                | 506.76          |         |          |     | 0                      | 573.68       | 3      |
| 3448949 Bat                | tch            |       | 3449846      | Edit      | 301075      | CERTIFIED CA           | CHECK           |                     |                |                     |                | 201.00          |         |          |     | Ŵ                      | 316.00       | 3      |
| 3449114 Bat                | tch            |       | 3449858      | Edit      | 305212      | MARY LAND TIR          | CHECK           |                     |                |                     |                | 63.53           |         |          |     | В                      | 117.01       | 3      |
| 3449199 Bat                | tch            |       | 2440990      | Edit      | 205974      | TIMOTHY LED            | CHECK           |                     |                |                     |                | 02.00           |         |          |     | W                      | 45.88        | 3      |
| 3449324 Bat<br>3440352 Bat | tch            |       | 3449009      | Eult      | 303074      | IIMOTHI J PK           | CHECK           |                     |                |                     |                | 92.09           |         |          |     | E                      | 150.00       | 3      |
| 3449410 Bat                | tch            | -     |              |           |             |                        |                 |                     |                |                     |                |                 |         |          | -   | G                      | 0.00         | 3      |
| 3449414 Bat                | tch            |       |              |           |             |                        | First P         | age Prev Page       | Next Page      | Last Page           |                |                 | Page    | 1 01     | 3   | P                      | 875.16       | 3      |
| 3449415 Bat                | tch Deliv      | ere   |              |           |             |                        | Check           | #'s can be edited   | directly on th | iis screen.         |                |                 |         |          |     | F                      | 0.00         | 3      |
| 3449422 Bat                | tch            |       |              |           | To edit pav | ments, including credi | t card payment  | s, click the "Edit" | button. (Batch | tickets will need   | to be re-open  | ed to edit pavn | nents.) |          |     | W                      | 250.97       | 3      |
| 3449433 Bat                | tch            |       |              |           | Cred        | it card navments high  | lighted have NC | T been processe     | d Click the '  | "Edit" button to pr | ocess credit o | ard navments    |         |          |     |                        | 203.52       | 3      |
| 3449438 Bat                | tch            |       |              |           | Orec        | it card payments nigh  | ignica nave ne  | ri been processe    | u. Olicitale   | Lot botton to pr    | occos creat e  | ara paymento.   |         |          |     | F                      | 0.00         | 3      |
| 3449446 Bat                | tch            |       |              |           |             |                        |                 |                     |                |                     |                |                 |         |          |     | W                      | 740.00       | 3      |
| 3449467 Bat                | tch            | _     | Ticke        | et Totals |             |                        |                 | Tender              | ed Totals      |                     |                |                 |         |          |     | W                      | 18.15        | 3      |
| 3449471 Bat                | tch            | _     | Tick         | et Count: | 44 1        | otal Sales             | 14217.94        | Cash                | 3              | 49.76 Check         | 3000           | 6.24 Credit C   | ard     | 10861.94 |     | W                      | 49.00        | 3      |
| 3449473 Bat                | leh            | -     |              |           |             |                        |                 |                     |                |                     |                |                 |         |          |     | 0                      | 766.24       | 3      |
| 3449475 Bat                | tob            |       |              |           |             |                        |                 |                     |                |                     |                |                 |         |          |     | W                      | 100.00       | 3      |
| 5449477 Bat                |                | -     |              |           |             |                        | LI Sava         | 8 Daturn LI Sas     | Cancel 9       | uggest Help         |                |                 |         |          |     |                        | 690.32       | 3      |

The Edit Payment screen will allow you:

- See the payment for each ticket
- Enter CHECK #s for CHECK payments
- See tickets with credit card payments that have not yet been processed. (Highlighted CC tickets were "auto-applied" at close, but a credit card payment was never posted to the ticket by a rep.) To post a credit card, a valid credit card code will have to be added to the ticket.
- Go to ticket with the Edit button to make any needed payment edits

If you edit the payments on a ticket by navigating to the individual ticket, click **Save & Return** on ticket to return to the **Edit Payments** screen.

|               | Service                  | Fet                  | Subtotal                  | Sales Tax          | Total                     |
|---------------|--------------------------|----------------------|---------------------------|--------------------|---------------------------|
| 65.6 <b>2</b> | 0.00                     | 0.00                 | 165.62                    | 0.00               | 165.62                    |
|               | Discard Main Change      | Clear Vehicle W      | rite-In Vehicle Add Conta | cts Add Ship To    |                           |
| View F        | ull View CARFAX To       | ols Customer History | Cust Value Index Vehic    | le History VSR's O | verride Credit Hold       |
| onon Ba       | tch Invoice Penlicate/Re | werse Print Invoice  | Print Inspection Print Wa | arranty            | Save & Return Return Help |

(If your system is set for Batch Mode processing, tickets will need to reopened and re-closed before and after editing payments.)

## C. CHECK tickets for errors prior to close

The Bulk Process screen allows you to check tickets for errors prior to close. To check for errors on the Bulk Process screen, select:

| Add Ticket Print Ignore Warnings                               |
|----------------------------------------------------------------|
| Print Method  Print View PDF Email PDF Dot Matrix Num Copies 3 |
| Selected Printer Always Prompt For Printer                     |
| Process Method O Batch O Invoice (Finalize)                    |
| Pre-Close Close Clear List Done Suggest Help                   |

Once the check is complete, the list will show any **WARNINGS** and **ERRORS**.

**WARNINGS** will not keep you from closing tickets. **ERRORS** will keep you from closing tickets. Double-click on the WARNING/ ERROR to see reason.

| Name                  | Total  | Balance Due | Status   |  |
|-----------------------|--------|-------------|----------|--|
| JB AUTO SERVICE       | 165.62 | 0.00        | ERROR!!! |  |
| THE TIRE SHOP INC.    | 521.10 | 521.10      | WARNING  |  |
| JUSTICE OFF ROAD      | 363.00 | 0.00        | WARNING  |  |
| TANEYTOWN TIRE & AUTO | 573.68 | 573.68      | WARNING  |  |

# D. Close Batch of Tickets

To close a group of tickets, on the Bulk Process screen, select:

| Add Ticket                                                                                                |  |  |  |  |  |  |  |  |
|----------------------------------------------------------------------------------------------------|--|--|--|--|--|--|--|--|
| Print Method  Print View PDF Email PDF Dot Matrix Num Copies 3 Selected Printer Always Prompt For Printer |  |  |  |  |  |  |  |  |
| Process Method 	Batch 	Invoice (Finalize)                                                                 |  |  |  |  |  |  |  |  |
| Pre-Close Close Clear List Done Suggest Help                                                              |  |  |  |  |  |  |  |  |

The closing will skip closing any tickets with ERRORS.